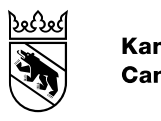

Wirtschafts-, Energie- und Umweltdirektion Amt für Umwelt und Energie

Wegleitung vom 1. Januar 2018

# Umsetzung des Grossverbrauchermodells Wegleitung zum KZV Tool (kantonale Zielvereinbarung)

# 1. Grundlagen zur kantonalen Zielvereinbarung

Die folgenden Informationen zur Kantonalen Zielvereinbarung enthalten nur die wichtigsten und grundlegendsten Punkte - weitere Informationen können der Website des Amtes für Umweltkoordination und Energie (AUE) entnommen werden: <u>www.be.ch/grossverbraucher</u>.

# 1.1 Aufbau der kantonalen Zielvereinbarung

Der angestrebte Zielwert der Vereinbarung ist eine prognostizierte Effizienzsteigerung um 20% über 10 Jahre. Die Effizienzsteigerung wird durch Eingabe der voraussichtlichen Energieverbräuche und der geplanten Massnahmen errechnet.

Kann das angestrebte Effizienzziel mit den prognostizierten Massnahmen und Verbräuchen nicht erreicht werden, können umgesetzte Massnahmen der letzten 5 Jahre angerechnet werden. Dadurch wird das Ausgangsjahr auf das Jahr vor dem weitest zurückliegenden Umsetzungsjahr dieser angerechneten Massnahmen gesetzt, und die Ziel-vereinbarung läuft ab Abschluss der Vereinbarung weniger als 10 Jahre. Vom zurückgesetzten Ausgangsjahr her gesehen beträgt die Laufzeit aber wie definiert 10 Jahre.

Die Einhaltung der Zielvereinbarung wird in einem jährlichen Reporting überprüft. Die folgende Abbildung zeigt schematisch den Ablauf der Erstellung und jährlichen Überprüfung der Zielvereinbarung.

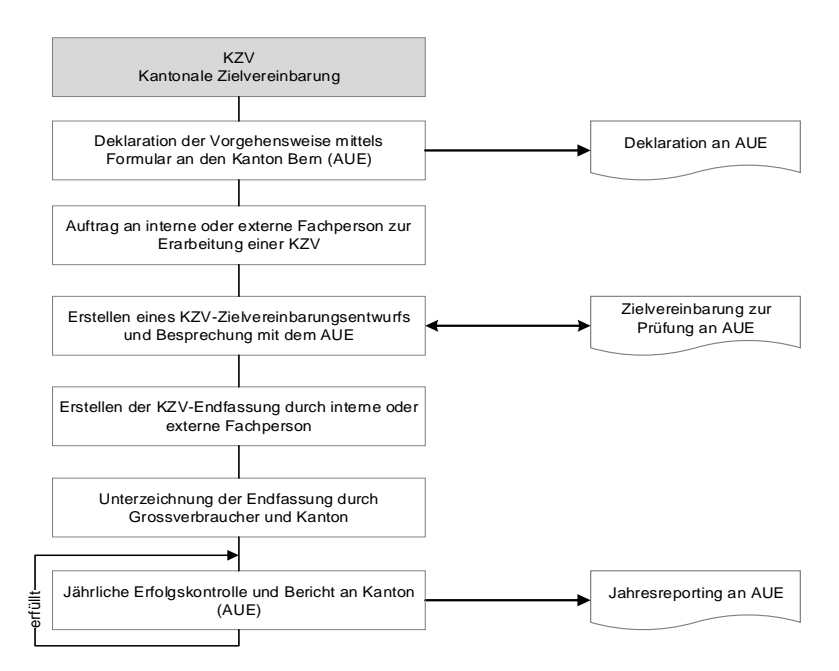

# 2. Bedienung KZV Tool: KZV BE

Das Excel Tool für die Erstellung einer kantonalen Zielvereinbarung kann auf der Website des AUE heruntergeladen werden: <u>www.be.ch/grossverbraucher</u>  $\rightarrow$  Informationen

#### 2.1 Allgemeine Hinweise zur Bedienung

#### Sprache wählen (Blatt "Anleitung")

In der Dropdown-Liste (siehe Screenshot) kann die gewünschte Sprache gewählt werden.

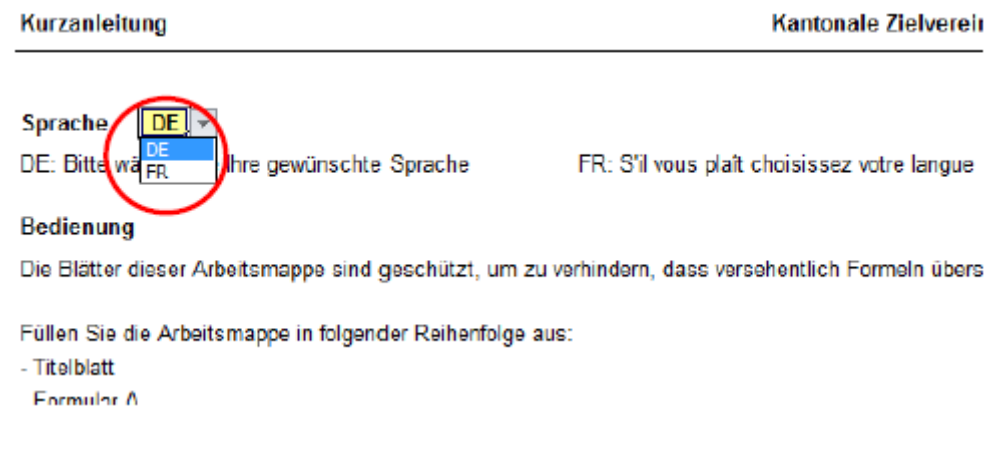

#### Farben

Die Farben der Zellen sind im ganzen Tool gleich gehalten, und haben folgende Bedeutung:

| Zwingende Eingaben              |
|---------------------------------|
| Fakultative Eingaben            |
| Wichtige Hinweise               |
| Zielgrösse der Zielvereinbarung |

#### Schutz Excel Tool

Die Excel-Datei ist passwortgeschützt und kann nicht verändert werden.

#### Ausführen von VBA Makro Code erlauben

Einige der Funktionen im Tool basieren auf VBA Makro Code. Das Ausführen von Makros muss deshalb in den Einstellungen erlaubt sein. Die Einstellungen sind wie folgt zu finden: Datei => Optionen => Sicherheitscenter => Einstellungen für das Sicherheitscenter => Einstellungen für Makros

#### Bemerkungen zur Zielvereinbarung

In einigen Blättern sind Kommentarfelder für spezifische Themen vorgesehen. Für alle anderen, allgemeinen oder sehr umfangreichen Bemerkungen zur Zielvereinbarung, steht das Blatt "Bemerkungen" zur Verfügung. Alternativ können auch zusätzliche Dokumente mit der Zielvereinbarung eingereicht werden.

#### Abkürzungen

| Energieverbrauch                                 |
|--------------------------------------------------|
| Gewichteter Energieverbrauch                     |
| Zielvereinbarung                                 |
| kantonale Zielvereinbarung                       |
| Kantonale Zielvereinbarung gültig im Kanton Bern |
| Heizgradtage                                     |
|                                                  |

# 2.2 Blatt «Titelblatt»

Auf dem Titelblatt kann angegeben werden, ob die Zielvereinbarung einen oder mehrere Standorte einschliesst. Wenn mehrere Standorte eingeschlossen sind, sollen jeweils die entsprechenden Adressen aufgelistet werden. Für jeden Standort mit von der Haupt-adresse abweichender Adresse wird auf dem Blatt "Vereinbarung" ein zusätzliches Unterschriftenfeld eingeblendet. Wenn die KZV nur einen Standort enthält, kann die Auflistung auch dazu verwendet werden, verschiedene Gebäude am Standort aufzulisten (Beispiel: siehe folgender Screenshot).

# 2.3 Blatt «Formular B»

Die Energiegewichtungsfaktoren, die auf diesem Blatt eingegeben werden, werden bei der Berechnung der prognostizieren sowie der effektiven Energieeffizienz verwendet. Beim Energieträger Fernwärme kann als Richtwert der Gewichtungsfaktor 0.5 verwendet werden. Wenn der Energiemix bekannt ist, kann daraus auch der exakte Wert berechnet und eingegeben werden. Der Faktor für weitere Brennstoffe kann bei Bedarf auch eingetragen werden, und beträgt z.B. für fossile Energieträger 1 oder für erneuerbare Energieträger 0.1.

Der Anteil Heizung wird jeweils für die Korrektur der Energieverbräuche mit dem Prinzip der Heizgradtage (HGT) verwendet. Diese Korrekturmethode wird standardmässig dazu verwendet, den Einfluss der jährlichen Klimaschwankungen auf die Energieverbräuche auszugleichen. Die HGT-Korrektur wird auf den Anteil Heizung angewendet. Der restliche Teil bleibt unverändert, da das Klima darauf keinen Einfluss hat.

Damit die HGT-Korrektur auf den Energieverbrauch des Basisjahres angewendet werden kann, müssen die Heizgradtage im Basisjahr eingegeben werden. Folgende Regel gilt für die Zuordnung der Messstationen zu den Standorten der Grossverbraucher.

Zuordnung der Mess- und Klimastationen im Kanton Bern für Grossverbraucher:

- Bern-Zollikofen für Gebäude, die auf eine Höhe von 800 Meter und darunterliegen
- Adelboden für Gebäude, die auf einer Höhe von über 800 Metern liegen

| Station Bern-Zol      | llikofen       | Station Adelbode        | n              |
|-----------------------|----------------|-------------------------|----------------|
| Referenzwert / Valeur | de référence * | Referenzwert / Valeur d | le référence * |
| 2000 - 2014 3'380     |                | 2000 - 2014             | 4'578          |
|                       |                |                         |                |
| 2010                  | 3'721          | 2010                    | 5'073          |
| 2011                  | 3'035          | 2011                    | 4'211          |
| 2012                  | 3'525          | 2012                    | 4'399          |
| 2013                  | 3'672          | 2013                    | 4'815          |
| 2014 3'001            |                | 2014                    | 4'281          |
| 2015                  | 3'307          | 2015                    | 4'351          |
| 2016 3'472            |                | 2016                    | 4'451          |
| 2017                  | 3'491          | 2017                    | 4'446          |

Definition Basisjahr und Ausgangsjahr: Als Basisjahr soll das letzte vollendete Kalenderjahr gewählt werden. Es dient als Referenz, an dem die Massnahmenwirkung gemessen wird. Das Ausgangsjahr ist das Jahr 0 des Zielpfades. Grundsätzlich entspricht das Ausgangsjahr dem Basisjahr. Falls Massnahmen aus vergangenen Jahren rückwirkend in die Vereinbarung einbezogen werden, wird das Ausgangsjahr entsprechend zurückgesetzt. Wenn dies der Fall ist, wird für die Berechnung angenommen, dass der Verbrauch im Ausgangsjahr dem Verbrauch des Basisjahrs entspricht. Verwendung der Angaben mutmassliches jährliches Wachstum des Betriebs und Elastizität: Die beiden Werte werden zur Prognose des Energieverbrauchs im Zieljahr verwendet. Dafür wird das mutmassliche Wachstum des Betriebs auf den Energieverbrauch angewandt, wobei eine Elastizität von 1 eine direkte Proportionalität zwischen Wachstum und Energieverbrauch bedeutet, und eine Elastizität < 1 eine unterproportionale Veränderung (der Energieverbrauch wächst weniger stark als der Betrieb).

Als Punkt B.3 werden die Indikatoren eingegeben. Geeignete Indikatoren können beispielsweise Mengenangaben zu Rohstoffen, Zwischenprodukten und Endprodukten sein, die Betriebszeiten oder die Energiebezugsflächen umfassen. Die Indikatoren müssen mit dem Energieverbrauch des Unternehmens stark korrelieren und in ihrer Summe das Unternehmen bzgl. Energieverbrauchs in seiner Gesamtheit möglichst vollständig abbilden.

# 2.4 Blatt «Formular C»

# C.1

Beim Punkt C.1 sind alle neuen Massnahmen zur Energieeffizienzsteigerung, unabhängig-gig von einer hohen oder tiefen Payback-Dauer, mit den nachfolgenden Angaben aufzulisten. Realisierbare Massnahmen, die sich aus einer gesetzlich vorgeschriebenen Sanierungspflicht ergeben, können hingegen nicht angerechnet werden, da solche Massnahmen unabhängig vom Grossverbrauchermodell realisiert werden müssen.

# Eingabe einer Massnahme:

- Bedienung: Durch Eingabe eines Textes in der untersten Zeile pro Kategorie, wird jeweils eine neue Zeile eingefügt.
- Die Nr. muss manuell eingegeben werden.
- Die Einsparungen werden in der Spalte Art mit einem K
  ürzel f
  ür den entsprechenden Energietr
  äger bezeichnet. Die Legende wird als Eingabemeldung beim Klick in die Zelle angezeigt. Das K
  ürzel kann anschliessend aus dem Dropdown Men
  ü ausgew
  ählt werden.
  - Ö = Heizöl
  - G = Erdgas
  - F = Fernwärme
  - H = Holz
  - W = Weitere Brennstoffe
  - E = Elektrizität
- In der Spalte Gewichtet, Total werden die Einsparungen mit den Gewichtungsfaktoren aus Formular B gewichtet.
- Der Anteil in Prozent wird relativ zum prognostizierten Energieverbrauch in 10 Jahren (ausgehend vom Basisjahr) berechnet.
- In der Spalte geplante Umsetzung sind die nächsten 10 Jahre ab dem Basisjahr zulässig. Werte ausserhalb dieses Bereichs werden vom Tool nicht zugelassen. Falls durch die Anrechnung von bereits realisierten Massnahmen (Liste C.2) das Ausgangsjahr zurückgesetzt wird, ist es möglich, dass gewisse Massnahmen aus der Liste C.1 ausserhalb der Zielvereinbarungsdauer von 10 Jahren zu liegen kommen und deshalb nicht mehr eingerechnet werden. Dies wird durch eine rötliche Markierung sichtbar gemacht.
- Der Energiepreis, der Kostenanteil Energie und die Investition werden f
  ür die Berechnung des Paybacks verwendet. Der Payback wiederum dient als Entscheidungskriterium, ob eine Massnahme in die Zielvereinbarung aufgenommen werden soll oder nicht.
- Mit dem Kostenanteil Energie (KE) soll abgeschätzt werden, welcher Anteil der Investitionskosten einer Massnahme für die Energieeinsparung ausgegeben wird.

0% = Es handelt sich um eine reine Ersatzinvestition. 100% = Die Kosten fallen ausschliesslich für die energetische Verbesserung an.

Bitte beachten Sie auch die nachfolgende Berechnungshilfe: Abhängig davon, ob es sich bei der Massnahme um den Ersatz einer bestehenden Anlage oder die Beschaffung einer neuen Anlage handelt, kann der Kostenanteil Energie mit folgenden Formeln abgeschätzt werden:

Ersatz einer bestehenden Anlage / eines bestehenden Bauteiles mit energetischer Verbesserung als Hauptzweck:

Kostenanteil Energie = 
$$1 - \frac{Effektives Alter der Anlage}{Technische Lebensdauer}$$

Beschaffung einer neuen Anlage / eines neuen Bauteiles mit einer energetischen Verbesserung als Teilzweck:

 $\textit{Kostenanteil Energie} = \frac{\textit{Energetische Investitionskosten}}{\textit{Gesamtinvestitionskosten}}$ 

- Der Payback wird noch folgender Formel berechnet:

$$Payback [a] = \frac{Investition * Kostenanteil Energie [CHF]}{Kosteneinsparung pro Jahr \left[\frac{CHF}{a}\right]}$$

 Gemäss Kanton Bern gelten Massnahmen mit einem statischen Payback von unter 8 Jahren (Haustechnik oder Gebäudehülle) beziehungsweise unter 4 Jahren (Produktion oder Dienstleistungen) als wirtschaftlich. Diese werden automatisch in die ZV einbezogen und mit "X" markiert. Die Felder können aber überschrieben werden, sodass auch unwirtschaftliche Massnahmen einbezogen werden können oder wirtschaftliche Massnahmen nicht einbezogen werden können (für letzteres ist eine Begründung notwendig).

# Bedeutung der Farben

Im folgenden Screenshot sind die Farben von Markierungen ersichtlich, die in verschiedenen Fällen als Hilfestellung angezeigt werden.

- Nr. 11: Das Umsetzungsjahr liegt ausserhalb der Zielvereinbarungsperiode
- Nr. 13: Die Angabe des Umsetzungsjahres fehlt
- Nr. 14: Die Massnahme ist nicht in die Zielvereinbarung einbezogen, obwohl sie gemäss Payback Berechnung wirtschaftlich ist (dieser Fall ist möglich, muss aber begründet werden)

| l | 10 MRI mit Stromspareinricht, nachrusten | /1% |      | 0.175 | 0.175 | 13650 | 70000  | 10% | 4.b |   |
|---|------------------------------------------|-----|------|-------|-------|-------|--------|-----|-----|---|
|   | 11 Röntgen betrieblich optimieren        | 1%  | 2022 | 0.175 | 0.175 | 5'425 | 20'000 | 0%  | 3.7 | X |
|   | 12 Neue Sterilisation                    | 0%  | 2019 | 0.038 |       | 380   | 15'000 | 90% | 3.9 | X |
|   | 13 Summe von Kleinmassnahmen             | 0%  |      | 0.040 | 0.175 | 328   | 1'500  | 30% | 3.2 | X |
|   | 14 Testmassnahme                         | 0%  | 2015 | 0.400 |       | 2'000 | 2'000  |     | 1.0 |   |
| ſ |                                          | 0%  |      |       |       | 0     |        |     |     |   |

# C.2

Die realisierten Massnahmen unter Punkt C.2 sind nur auszufüllen, falls mit den umzusetzenden neuen Massnahmen (Punkt C.1) die Richtgrösse von 20% nicht erreicht wird. Die Eingabefelder sind (optisch) gesperrt, solange der Kommentar zum Einsparziel bei Punkt C.1 nicht eingetragen ist (siehe folgender Screenshot).

| Nr. Kurzbeschreibung                                                       |                           | Ene     | Umeotzuna       |         |           |                     |       |     |   |
|----------------------------------------------------------------------------|---------------------------|---------|-----------------|---------|-----------|---------------------|-------|-----|---|
|                                                                            | Ungewichtet Gewichtet     |         | Gewichtet       |         | Unseizung | l                   |       |     |   |
| Redienung: Durch Eingeha einge Textes in der untersten Zeile ere           | Einsparung 1 Einsparung 2 |         | Total           | Total   | Anteip    | Jahr <sup>e</sup> l | Ī     |     |   |
| Kategorie, wird jeweils eine neue Zeile eingeführt                         | Art                       | [kWh/a] | [kWh/a] Art [kW |         | [kWh/a]   | [kWh/a]             | [-]   | [8] | Ī |
| Rategorie, wird jeweils eine nede zeite eingelagt.                         | с                         |         |                 | d       | c+d       |                     |       |     | ľ |
| Eingabefelder gesperrt: Bitte zuerst Punkt C.1 komplett ausfüllen!         |                           |         |                 |         |           |                     |       |     | Ī |
|                                                                            |                           |         |                 |         | 0         | 0                   | 0%    |     | ł |
| Summe aller realisierten Massnahmen der letzen 5 Jahre                     |                           |         |                 |         | 0         | 0                   | 0.0%  |     |   |
| Summe aller in der ZV berücksichtigten und geplanten Massnahmen bis und mi | it Zieļ                   | ahr     |                 |         | 346'450   | 364'100             | 15.3% |     | T |
| Summe aller realisierten und geplanten, neuen Massnahmen                   |                           |         |                 | 346'450 | 364'100   | 15.3%               |       | Ī   |   |
|                                                                            |                           |         |                 |         |           |                     |       |     | - |

Eingabefeld gesperrt: Bitte zuerst Punkt C.1 komplett ausfüllen!

Die Eingabe von Massnahmen gestaltet sich grundsätzlich gleich wie unter Punkt C.1. Der Einbezug in die Zielvereinbarung muss nicht mehr angegeben werden, da es sich hier ausschliesslich um bereits umgesetzte Massnahmen handelt, die angerechnet werden sollen. Der Payback wird zwar als Information berechnet, wird aber ansonsten nicht weiteverwendet.

Die prozentualen Einsparungen (Spalte Anteil) werden relativ zum prognostizierten Verbrauch des Zieljahres (im Gegensatz zu Basisjahr + 10) berechnet, und können sich deshalb von gleich grossen Massnahmen im Punkt C.1 leicht unterscheiden.

Die Massnahmen dürfen höchstens 5 Jahre (inklusiv Basisjahr) zurückliegen. Das Ausgangsjahr wird auf das Jahr vor dem weitest zurückliegenden Umsetzungsjahr aus Punkt C.2 gesetzt.

Eine zusätzliche Begründung ist anzugeben, falls auch zusammen mit den Massnahmen der letzten 5 Jahre die Richtgrösse von 20% nicht erreicht wird.

# 2.5 Blatt «Beschreibung Massnahmen»

Die einzelnen Massnahmen müssen im Blatt «Beschreibungen» oder einem beizulegenden Dokument detailliert und für Dritte nachvollziehbar beschrieben werden. Dies beinhaltet eine detaillierte Beschreibung der Massnahme, der Einspar- sowie der Kostenberechnung enthalten. Diese Anforderung ist auch in einer allfälligen Beilage einzuhalten.

Für realisierte und unter Punkt C.2 eingetragene Massnahmen sind zusätzlich zur Beschreibung – als Beleg für die Umsetzung – ein Inbetriebnahme-Protokoll, bezahlte Rechnungen oder ähnliche Dokumente einzureichen.

Wenn Sie für die Massnahmenbeschreibungen das im Tool vorgesehene Arbeitsblatt verwenden möchten, können Sie über die aufgeführten Links direkt zur entsprechenden Beschreibungszeile und wieder zurück gelangen.

Damit die Beschreibung einer Massnahme eingeblendet wird, muss die Spalte «Nr.» im Formular C ausgefüllt sein.

#### 2.6 Blatt «Formular D»

Dieses Formular enthält keine Eingabefelder – es werden die Resultate aus den Eingaben in den vorherigen Blättern angezeigt. Punkt D.1 zeigt die Prognose der Energieverbräuche mit und ohne die geplanten neuen Massnahmen, Punkt D.2 zeigt die angestrebte Energieeffizienz im Zieljahr, und Punkt D.3 zeigt grafisch den Verlauf der Energieeffizienz gemäss Planung und gemäss Anforderung (siehe folgender Screenshot).

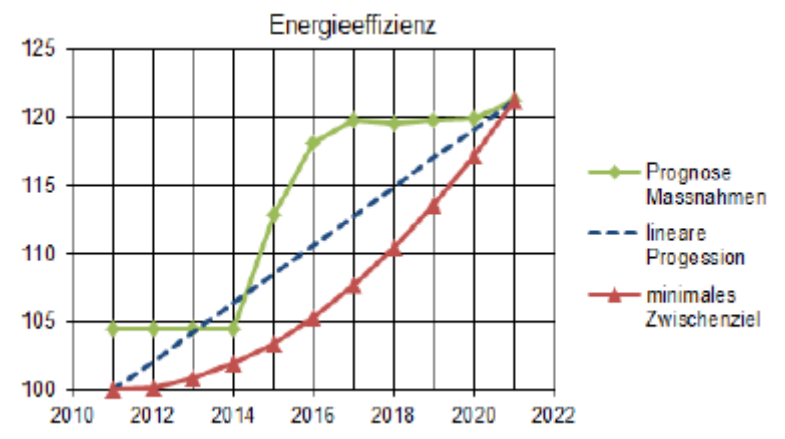

# Prognose Massnahmen

Diese Kurve zeigt den prognostizierten Verlauf der Energieeffizienz anhand der geplanten Massnahmen von Punkt C.1 sowie allenfalls anhand der bereits realisierten Massnahmen von Punkt C.2.

#### **Lineare Progression**

Diese Linie verbindet den Startpunkt von 100% linear mit dem Endpunkt im Zieljahr. Der lineare Verlauf wird lediglich zur Information gezeigt und dient der Orientierung.

#### **Minimales Zwischenziel**

Diese gekrümmte Linie stellt den verbindlichen Zielpfad dar, der im Verlauf der Zielvereinbarung stets eingehalten werden muss. Die Linie verbindet Start- und Endpunkt, wobei der Verlauf zuerst flach und danach immer steiler wird (in der ersten Hälfte der Ziel-vereinbarung muss gemäss Zielpfad mindestens ein Viertel des Gesamtziels erreicht werden). Durch diesen Verlauf soll sichergestellt werden, dass den Unternehmen für die Planung und Umsetzung der Massnahmen genügend Zeit eingeräumt wird.

$$Energieeffizienz = \left[\frac{(GEV + EinsparungGEV)}{GEV}\right] * 100$$

#### **Definition und Berechnung Energieeffizienz**

Die Energieeffizienz ist das Verhältnis vom hypothetischen Fall, in dem keine Aktivitäten zur Energieverbrauchsreduktion unternommen worden wären verglichen mit dem effektiven Energieverbrauch. Für die bereits realisierten Massnahmen wird Sie mit folgender Formel berechnet:

$$Energieeffizienz = \left| \frac{(GEV + EinsparungGEV)}{GEV} \right| * 100$$

GEV: Gewichteter effektiver Gesamtenergieverbrauch Einsparung GEV: Gewichtete totale Massnahmenwirkung

Für die zukünftigen, prognostizierten Massnahmen lautet die Formel etwas anders. Hier wird der effektive Gesamtenergieverbrauch aus dem mutmasslichen Wachstum und der Massnahmenwirkung abgeleitet:

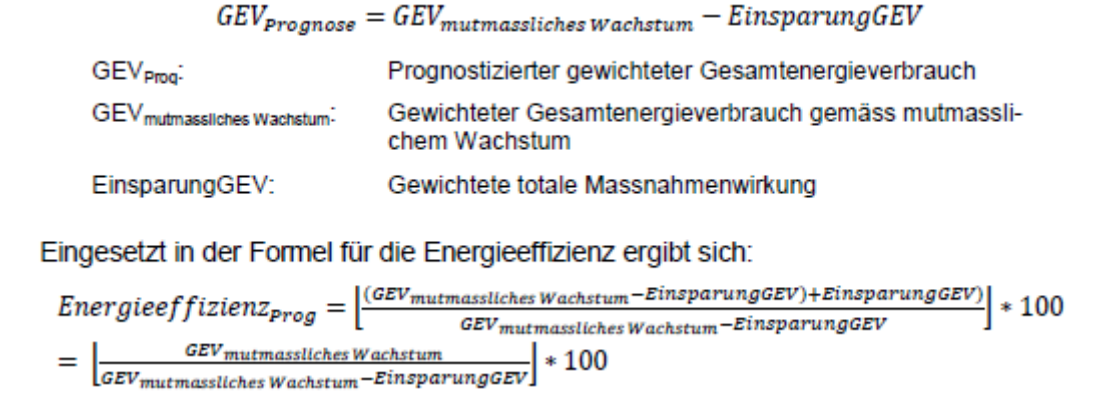

# Weiteres

Wenn sich durch die Massnahmenplanung eine spezielle Prognose der Energieeffizienz ergibt, wenden Sie sich bitte an das AUE, damit dieser Fall individuell besprochen werden kann.

Als Beispiel für einen solchen Fall ist der folgende Screenshot eingefügt. Die Kurve «Prognose Massnahmen» kommt dabei teilweise unter die rote Linie des minimalen Zwischenziels zu liegen, obwohl das Ziel schlussendlich gemäss Prognose doch erreicht wird.

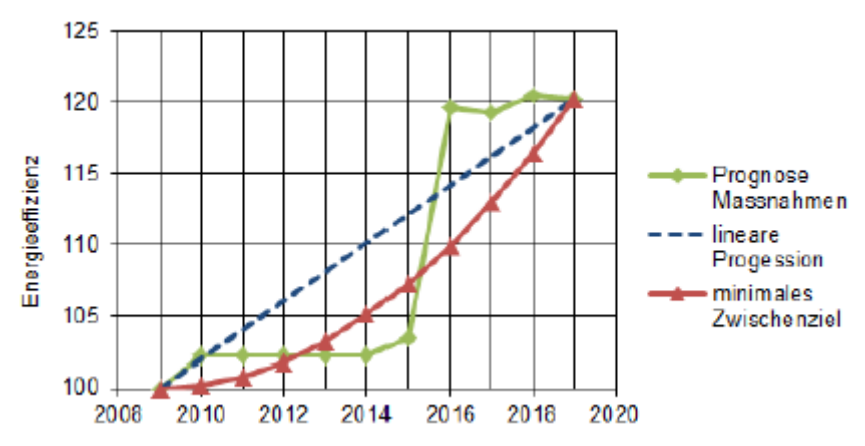

# 2.7 Blatt «Vereinbarung»

Auf dem Blatt «Vereinbarung» sind die Vertragsbedingungen aufgeführt, sowie Rechte und Pflichten der Grossverbraucher. Die wichtigsten Zahlen, das Zieljahr und die zu erreichende Energieeffizienz im Zieljahr, sind ebenfalls aufgeführt.

Dieses Blatt wird durch das Amt für Umweltkoordination und Energie (AUE), sowie vom Unternehmen unterzeichnet. Falls die Vereinbarung mehrere Standorte umfasst, soll der Vertreter jedes Standorts die Vereinbarung unterschreiben. Zudem soll auch die technische Begleitung des Unternehmens die Zielvereinbarung unterschreiben.

Es sind zwei von allen Parteien unterschriebene Originale anzufertigen, eines zuhanden des AUE, das andere für das Unternehmen selber.

# 3. Bedienung Reporting Tool: KZV BE Reporting

Das Excel-Tool für das Reporting einer kantonalen Zielvereinbarung kann auf der Homepage heruntergeladen werden: www.be.ch/grossverbraucher  $\rightarrow$  Informationen

# 3.1 Allgemeine Hinweise zum Ablauf des Reportings

Das Reporting wird nach Abschluss der Zielvereinbarung jährlich, jeweils anfangs Jahr für das vergangene Jahr, ausgefüllt.

Nach Abschluss des Reportings drucken die Unternehmen die drei Blätter «Reporting Zusammenfassung», «Reporting x. Jahr» und «Reporting Energieverbrauch und Massnahmen» aus. Der Ausdruck erfolgt am einfachsten über die beiden Buttons auf dem Blatt «Navigation». Das aktuelle Blatt «Reporting x. Jahr» wird unterschrieben und zusammen mit den anderen gedruckten Blättern bis Ende März an das AUE eingesandt.

#### 3.2 Allgemeine Hinweise zur Bedienung

#### Sprache wählen (Blatt «Anleitung»)

In der Dropdown-Liste kann die gewünschte Sprache gewählt werden.

#### Farben der Zellen

Die Farben der Zellen haben folgende Bedeutung:

| Eingabefelder                                       |
|-----------------------------------------------------|
| Ursprüngliche Eingabefelder in der Zielvereinbarung |
| Wichtige Hinweise in der Zielvereinbarung           |
| Zielgrösse der Zielvereinbarung                     |

#### Farben der Blätter

Die Blätter der Zielvereinbarung sind blau markiert:

Titelblatt 🖉 Formular A 🏑 Formular B 🖉 Formular C 🦯 Beschreibung Massnahmen

Die Blätter für das eigentliche Reporting sind gelb markiert:

Reporting EV & Massnahmen 🖉 Reporting Zusammenfassung 🖉 Reporting 1. Jahr 🏑

#### Schutz Excel Tool

Die Excel-Datei ist passwortgeschützt und kann nicht verändert werden.

#### Ausführen von VBA Makro Code erlauben

Einige der Funktionen im Tool basieren auf VBA Makro Code. Das Ausführen von Makros muss deshalb in den Einstellungen erlaubt sein. Die Einstellungen sind wie folgt zu finden: Datei => Optionen => Sicherheitscenter => Einstellungen für das Sicherheitscenter => Einstellungen für Makros

#### 3.3 Blatt «Navigation»

Aufgrund der vielen Blätter im Reporting Tool wurde mit dem Blatt «Navigation» eine zentrale Übersicht geschaffen (siehe folgender Screenshot). Von diesem Blatt aus lassen sich alle Blätter im Tool über Links erreichen. Im Gegenzug kann auch von jedem Blatt aus über einen Link wieder zurück in das Blatt «Navigation» gesprungen werden.

Auf diesem Blatt befinden sich auch drei Buttons, die dem Importieren einer Zielvereinbarung sowie dem Drucken der aktuellen Reporting Informationen dienen.

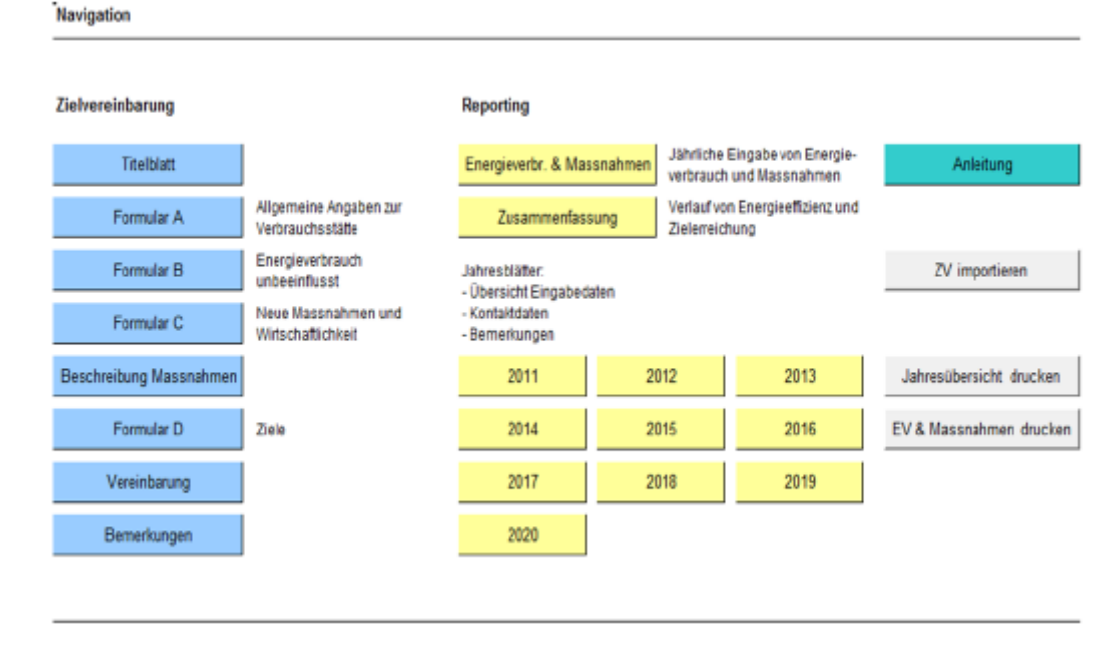

# Button «ZV Importieren» (einmalig)

Der Import einer Zielvereinbarung ist der erste Schritt zum Ausfüllen des Reportings. Damit der Import funktioniert, darf die Zielvereinbarung dabei nicht geöffnet sein. Zudem muss es sich um eine Zielvereinbarung handeln, dessen Struktur nicht verändert worden ist.

Beim Importieren einer Zielvereinbarung geschehen folgende Schritte:

- Alle Eingabefelder aus der Zielvereinbarung werden in die blauen Blätter des Reporting-Tools kopiert.
- Alle Eingabefelder auf den gelben Blättern im Reporting Tool werden gelöscht.
- Falls auf dem Formular C.2 realisierte Massnahmen angerechnet wurden, und demzufolge das Ausgangsjahr automatisch zurückversetzt wurde, wird das Reporting der vergangenen Jahre automatisch ausgefüllt:
  - Für die vergangenen Jahre wird der Energieverbrauch, der Anteil Heizung, die Heizgradtage, und die Indikatorenwerte des Basisjahres eingetragen.
  - Umgesetzte Massnahmen gemäss Punkt C.2 werden automatisch auch im Reporting (Blatt «Energieverbrauch und Massnahmen») als umgesetzt eingetragen.
  - Die Kontaktangaben sowie die Angaben der technischen Begleitung werden automatisch vom Titelblatt übernommen.
  - Im Bemerkungsfeld der entsprechenden Jahre wird ein Eintrag gemacht, dass dieses Reporting automatisch beim Import ausgefüllt worden ist.
  - Für die automatisch ausgefüllten Jahre ergibt sich eine Energieeffizienz, die sich exakt anhand der Prognose verhält (siehe folgender Screenshot vom Blatt «Zusammenfassung»)

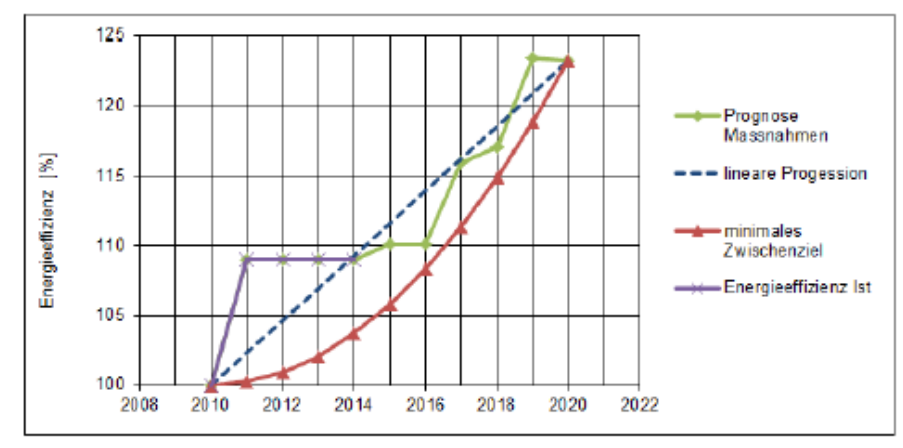

#### Button «Jahresübersicht drucken»

Dadurch wird das Blatt «Reporting Zusammenfassung» und eines der Blätter «Reporting x. Jahr2 gedruckt. Das gewünschte Reporting Jahr kann in einem Dialog eingegeben werden.

#### Button «Energieverbrauch und Massnahmen drucken»

Das Blatt «Reporting Energieverbrauch und Massnahmen» wird (auf vier Seiten aufgeteilt) gedruckt.

# 3.4 Blatt «Reporting Energieverbrauch und Massnahmen»

Auf diesem Blatt können im oberen Teil jährlich die Angaben zu Energieverbräuchen, Anteil Heizung, Indikatoren und Heizgradtagen gemacht werden. Im unteren Teil werden die Massnahmen aufgeführt. In der Regel wirken die Massnahmen der letzten Jahre auch noch im aktuellen Jahr. Die Wirkung dieser Massnahme kann mithilfe der Buttons «Datenübernahme aus Vorjahr» in das aktuelle Jahr übernommen werden. (1) Neu umgesetzte Massnahmen müssen auf einer neuen Zeile manuell eingetragen werden. (2) Falls alle Zeilen belegt sind, können über den Button «Zusätzliche Zeilen einblenden» weitere Zeilen sichtbar gemacht werden. (3)

| Mas<br>(Ene | Massnahmenliste<br>(Energieeinsparung Endenergie, ungewichtet) |     | (1) Datenübernahme<br>aus Vorjahr |          |           |      |           |              |         |  |  |
|-------------|----------------------------------------------------------------|-----|-----------------------------------|----------|-----------|------|-----------|--------------|---------|--|--|
|             |                                                                |     | 2011                              |          |           | 2012 |           |              | 1       |  |  |
| D.I         |                                                                |     |                                   | Eine     | sparung 2 | Eine | sparung 1 | Einsparung 2 |         |  |  |
| DUP.        | Rurzbeschreibung                                               | Art | [kWh/a]                           | Art      | [kWh/a]   | Art  | [kWh/a]   | Art          | [kWh/a] |  |  |
|             | Summe aller Massnahmen                                         |     | 80'000                            | 0        |           |      | 130'000   |              | 0       |  |  |
| 11          | Testmassnahme 11                                               | E   | 80'000                            |          |           | E    | 80'000    |              |         |  |  |
| 12          | Testmassnahme 12 (2)                                           |     |                                   |          |           | G    | 50'000    |              |         |  |  |
|             | · · · · · · · · · · · · · · · · · · ·                          |     |                                   | İ        |           |      |           |              |         |  |  |
|             |                                                                |     |                                   | †        |           | 1    |           |              |         |  |  |
|             |                                                                |     |                                   | †        |           |      |           |              |         |  |  |
|             |                                                                |     |                                   | +        |           |      |           |              |         |  |  |
|             |                                                                |     |                                   | †        |           |      |           |              |         |  |  |
|             |                                                                |     |                                   | <u>+</u> |           |      |           |              |         |  |  |
|             |                                                                |     |                                   | +        |           |      |           |              |         |  |  |
|             |                                                                |     |                                   | ÷        |           |      |           |              |         |  |  |
|             |                                                                |     |                                   | ÷        |           |      |           |              |         |  |  |
|             |                                                                |     |                                   | ÷        |           |      |           |              |         |  |  |
|             |                                                                |     |                                   | ÷        |           |      |           |              |         |  |  |
|             |                                                                |     |                                   | ÷        |           |      |           |              |         |  |  |
|             |                                                                |     |                                   | ÷        |           |      |           |              |         |  |  |
|             |                                                                |     |                                   | ÷        |           |      |           |              |         |  |  |
|             |                                                                |     |                                   | ÷        |           |      |           |              |         |  |  |
|             |                                                                |     |                                   | ÷        |           |      |           |              |         |  |  |
|             |                                                                |     |                                   | ÷        |           |      |           |              |         |  |  |
|             |                                                                |     |                                   | ÷        |           |      |           |              |         |  |  |
|             |                                                                |     |                                   | <u>.</u> |           |      |           | _            |         |  |  |
|             | Zusätzliche Zeilen (3)<br>einblenden                           |     |                                   |          |           |      |           |              |         |  |  |

# 3.5 Blatt «Reporting Zusammenfassung»

Auf diesem Blatt können keine Eingaben gemacht werden. Es dient der Übersicht über das Reporting, die eingegebenen Daten werden zu einer Energieeffizienz umgerechnet, welche grafisch und tabellarisch dargestellt wird. Hier ist auch sofort ersichtlich, ob der Zielpfad eingehalten wird oder nicht.

#### 3.6 Blätter «Reporting x. Jahr»

Auf diesen Blättern werden die eingegebenen Daten für das entsprechende Jahr dargestellt und mit dem Vorjahr verglichen. Zudem können die Kontaktdaten der Kontaktperson und der technischen Begleitung aktualisiert werden. Diese Angaben können manuell gemacht werden, oder – falls sich daran nichts geändert hat – aus dem Vorjahr übernommen werden.

Weiter steht ein Feld für Bemerkungen zum Reporting des aktuellen Jahres zur Verfügung.

# 4. Kontakt

Amt für Umwelt und Energie (AUE) Laupenstrasse 22, 3008 Bern Boris Bayer, Projektleiter Energieversorgung Telefon +41 31 635 48 93, boris.bayer@be.ch www.be.ch/grossverbraucher